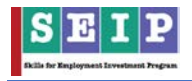

## 13. Bill Adjustment:

This menu is only active for BBSME and PKSF users. If user wants to adjust bills, they can do it by using TMS. But the process can be done once. New unit cost will be automatically adjusted with the bill in the next claim if the bill is not submitted yet. But if the bill is already submitted then user have to manually change the bill again in the next claim. To change bill unit cost, navigate to "Bill Adjustment" from the left menu. It expands with three options-

- i. Enrollment Bill Adjustment
- ii. Certification Bill Adjustment
- iii. Employment Bill Adjustment

## i. <u>Enrollment Bill Adjustment:</u>

From here user can change unit cost for clim-1 bill. Go to "Bill Adjustment >>Enrollment Bill Adjustment".

- A new page open with title "Bill Information". Figure: 1.
- Select "Tranche" and "Bill Number".
- Click on "Invoice" button to see the details of bill and print the copy also.
- User can see all trainee list of a batch by clicking on trainee total number.
- Now if user wants to update unit cost then fill the new amount on "New Unit Cost" column.
- System will automatically calculate new payment amount, new bill amount and adjustable amount.
- Click on "Update Bill" button if you want to change the bill unit cost.

| Training Parlow                                                        |                            | Tranche<br>TRANCHE-1                                  |                     |         | 8            | dia<br>62     |         |                | Bill Date<br>2010-00-0 | Bill Date Action<br>2019-09-03 Get Bitches |                       |             |       |          |            |
|------------------------------------------------------------------------|----------------------------|-------------------------------------------------------|---------------------|---------|--------------|---------------|---------|----------------|------------------------|--------------------------------------------|-----------------------|-------------|-------|----------|------------|
|                                                                        | L                          | here and the second                                   |                     |         | _            |               |         |                |                        |                                            |                       | a became of |       |          |            |
| sstruction: Update Per bill (changing new Unit cost                    | I, Adjusted Amou           | nt) can be done only once. Reques                     | ting all Users to p | aut req | pared data w | here needed a | nd then | go for update. |                        |                                            |                       |             |       |          |            |
| dan bad Makalana fan Kantille ataan Mill fil aan (Tara di              | entrels Records & Pro-     |                                                       |                     |         |              |               |         |                |                        |                                            |                       |             |       | - 1      | Presson in |
|                                                                        |                            |                                                       |                     |         | Trainer      |               | -       | Terment        | 1                      |                                            | and the second second | Ne          | w     | New Bill | Adi        |
|                                                                        | Course                     |                                                       |                     | BN      | Count        | Unit Cost     | 14      | Amount         | Bill Amount            | Action                                     | New Unit Cost         | Pa<br>Act   | ngunt | Amount   | Amoun      |
| CEP Rephala Technical School                                           | 5EIP-BB5M6-<br>42960       | AM-NON RES   Automobile Mecha                         | ares   6   430      | 2       | 25           | 429,60.00     | -40     | 171,84.00      | 429,600.00             |                                            | 2                     |             |       |          |            |
| CEP-Mirguer Technical Seboul                                           | 5E17-BBSME-<br>42960       | AM-NON IIES   Automobile Mech                         | anis.   6   439     | a       | 25           | 429,60.00     | 40      | 171,84,00      | 429,600.00             |                                            |                       |             |       |          |            |
| ational institute of Engineering & Technology,<br>mihopath, Dhaka      | SEP-BHSME-<br>Development  | WDD-NON IIES   Web Site Design<br>  6   384   41570   | and                 | 4       | z            | 415,70.00     | 40      | 166,29.00      | 415,700.00             |                                            |                       |             |       |          |            |
| ational institute of Engineering and Technology,<br>spshi, Narayangang | SEIP-BBSME-<br>Development | WOD-NON IE5   Web Ste Design<br>    6   384   41570   | and                 | 1       | 25           | 415,70.00     | -42     | 166,28.00      | 415,700.00             |                                            |                       |             |       |          |            |
| ational institute of Engineering and Technology,<br>apshi, Narayanganj | 5EIP-BBSME-<br>Development | WOD-MON RES   Web Site Design<br>    6   384   41570  | and                 | 2       | A            | 415,70.00     | 40      | 166,28.00      | 415,700.00             |                                            | 1                     |             |       |          |            |
| ational institute of Engineering & Technology,<br>inthopath, Dhaka     | SEP-BBSME-<br>Development  | WOD-NON IIE5   Web Site Design<br>  ( 6   384   41570 | and                 | 5       | 25           | 415,70.00     | -42     | 166,28.00      | 415,700.00             |                                            |                       |             |       |          |            |
| ational institute of Engineering & Technology,<br>anthopath, Dhaka     | SEIP-BBSME-<br>Development | WOD-NON RES   Web Site Design<br>    E   384   41570  | and                 | 6       | 25           | 415,70.00     | 40      | 166,38.00      | 415,700.00             |                                            | 2                     |             |       |          |            |
| ational Institute of Engineering & Technology,<br>mihopath, Dhaka      | StiP-BBSML-<br>Development | WDD-NON RE5   Web Site Design<br>  6   384   415/0    | and                 | 1       | 25           | 415,70.00     | 45      | 166,28.00      | 415,700.00             |                                            |                       |             |       |          |            |
| ational Institute of Engineering & Technology,<br>anthopath, Dhaka     | SEP-BBSME-<br>Development  | WOD-NON RES   Web Site Design<br>  6   384   41570    | and                 | 8       | 25           | 415,70.00     | -40     | 166,28.00      | 415,700.00             |                                            | 2                     |             |       |          |            |
| syamuté tidual Technical College, Childagong                           | SEIP-BESME-<br>Development | WOD-NON IILS   Web Ster Design<br>  6   384   41570   | and                 | a       | 25           | 415,70.00     | 40      | 166,28.00      | 415,700.00             |                                            |                       |             |       |          |            |
| IT trigenours LtdHangpur                                               | SEP-BHSME-<br>Development  | WDD-NON IIES   Web Site Design<br>  6   384   41570   | and                 | 4       | 26           | 415,70.00     | 45      | 166,28.00      | 415,700.00             |                                            |                       |             |       |          |            |
| II Engeneers Limited, Bogra                                            | SEIP-BBSME-<br>Development | WOD-NON IES   Web Ste Design<br>  6   384   41570     | and                 | 5       | 4            | 415,70.00     | 42      | 166,28.00      | 415,700.00             |                                            |                       | -           |       |          |            |
| iyamuli tibual Technical College, Chittagorig                          | 5EIP-BBSME-<br>Development | WOD-NON RES   Web Site Design<br>  6   384   41570    | and                 | 4       | 25           | 415,70.00     | 40      | 166,28.00      | 415,700.00             |                                            | -                     |             |       |          |            |
| stal                                                                   |                            |                                                       |                     | ы       | 325          |               |         |                | 543,190,0.00           |                                            |                       |             |       | 0.00     | 0.00       |
| pdate Bill                                                             |                            |                                                       |                     |         |              |               |         |                |                        |                                            |                       |             |       |          |            |
|                                                                        |                            |                                                       |                     |         |              |               |         |                |                        |                                            |                       |             |       |          |            |

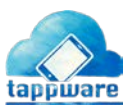

Figure 1

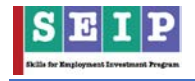

• Click "Ok" if you are sure to submit the updated bill. Because the bill can be update once.

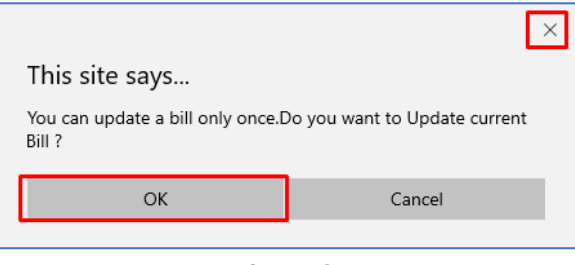

Figure 2

• Finally, the bill will be updated and adjusted with the bill in next claim.

## ii. <u>Certification Bill Adjustment:</u>

From here user can change unit cost for clim-2 bill. Go to "Bill Adjustment".

- A new page open with title "Bill Information". Figure: 3.
- Select "Tranche" and "Bill Number".
- Click on "Invoice" button to see the details of bill and print the copy also.
- User can see all trainee list in terms of enrolled, assessed and certified of a batch by clicking on trainee total number from column "EN #", "AN #", "CN #".
- Now if user wants to update unit cost then fill the new amount on "New Unit Cost" column.
- System will automatically calculate new payment amount, new bill amount and adjustable amount.
- Click on "Update Bill" button if you want to change the bill unit cost.

| Turting Pallor                                                                                                    | Truche                                                                                                    | Taxa. |      |       | *** |             |      |                 | 825.00     |       |                     | Addapt.            |                    |     |
|----------------------------------------------------------------------------------------------------|----------------------------------------------------------------------------------------------------|-------|------|-------|-----|-------------|------|-----------------|------------|-------|---------------------|--------------------|--------------------|-----|
| STATE AND ADD INTO A                                                                                                    |                                                                                                    |       |      |       | 14  |             |      |                 | 1          |       |                     |                    |                    |     |
| <b>naturan</b> tasar ini interapagan ini ata mpasir ina ara k                                                                                                    | no provide the balance of a first to be and related data after a control data they are to earlier.                                                                                                    |       |      |       |     |             |      |                 |            |       |                     |                    |                    |     |
|                                                                                                    |                                                                                                    |       |      |       |     |             |      |                 |            |       |                     |                    |                    |     |
| elected besties for the title electric distribution of the electric distribution of the electric distribution of                                                                                                    | Sara                                                                                                    |       | 1110 |       | -   | Serie Gaser | 147  | Pagement Amount | an Arrent  | Artes | Annual Contractions | New Payment Amount | Anno dell'Annocesi |     |
| (17 Superior Sector and Sector                                                                                                    | (3) 17 900 (10 ± 14 = 60 ± 14),   Austrauble Inscience, ( 4   40)   42/464                                                                                                    |       | 10   | -     |     | -ULED I     | -    | 10.000          | 141,440,40 |       |                     |                    |                    |     |
| A De la Region de la Regione de la Regione d | (in the set of the set of the se | *     | 14.1 | *     | -   | 41100       | - 41 | 17(36)37        | 201200-01  |       |                     |                    |                    |     |
| بغائبة والموالحا ووليتك كولمتوك والمتراسي                                                                                                    | 30.0000 000 000 000 000 000 000 000 000                                                                                                    | 4     |      | -14   |     | 411,708     |      | 14236-00        | #1,10.0    |       |                     |                    |                    |     |
| and before dispersing of the best propagate.                                                                                                    | Section 2010 (0.001101) (0.00100 (0.00100 (0.0010000 (0.001000)))))                                                                                                    |       | 47   | 10.1  | 10  | 411-704     |      | 16,000          | 415/10.00  |       | ()                  |                    |                    |     |
| tion with the of Degranating and "activatings theories become going                                                                                                    | Set and delivery to the location of balances. I the set                                                                                                    |       | -    | -01   | 0   | 411-518     |      | 1964A-00        | 411(10:0)  |       |                     |                    |                    |     |
| and motion of Populating & Schoology, Participant, Make                                                                                                    | , the tensor of the test of the test of test of test  | 1 A   |      | -10   | 24  | 411,518     | 44   | 194,000         | 05,92.0    |       |                     |                    |                    |     |
| and a start of the process of the process of the start of the start of | (in the second sector with the $1$ -second second  |       | 10.1 | (A) 1 | 10  | 416,753     | .4   |                 | 414,46.00  |       | C                   |                    |                    |     |
| animal week also if tragenaering & his resulting, manifespath, (Index                                                                                                    | (with difficult devices by 10.1) at the law group and the energy set $\{0\}$ . Bet $\{0,1,0\}$                                                                                                    |       | -    |       | 14  | 411-51-55   | 46   | 10.74.0         | 415.58-61  |       |                     |                    |                    |     |
| and the state of the second of the training of the training of | (a,b,a,a,a,a,a,b,a,b,a,b,a,b,a,a,a,a,a,b,a,a,a,a,b,a,b,a,a,a,a,b,a,b  |       | 14   | .94   |     | 41,010      | 41   | 10,2418         | 415,5640   |       |                     |                    |                    |     |
| tearist mathematicity, Unique a                                                                                                    | with dimensional theory of the probability of the probability of the  | +     | 10   |       | 141 | 411,704     |      | 100,04.00       | 11,78.00   |       | C                   |                    |                    |     |
| Af Improves (III-manana)                                                                                                    | (are same where $\theta = 0.1$ , with the large and conserved $\pm 1$ , the ( $\theta = 0.1$                                                                                                    | *     |      | 38    | 20. | 410,000     | 40   | 16.A.D          | (0.000.0)  |       | ()                  |                    |                    |     |
| Ringsmulliond Repu                                                                                                    | . Units that the last of the weak $\lambda$ that has large and the analysis of $\lambda$ ( ) for $\lambda$ with $\lambda$                                                                                                    | 1 C   | ×.   |       |     | 411,7228    | 40   | milese .        | 610,002.00 |       | ()                  |                    |                    |     |
| and and indexed (class, the area                                                                                                    | ) is the set of the first of the set of the set of the | 10    |      | . 14  | -   | 411,700     |      | 1628.00         | 45/88      |       | ()                  |                    |                    |     |
|                                                                                                    |                                                                                                    |       | 10   | 111   | -   |             |      |                 | 102305-510 |       |                     |                    | 1.0                | 1.0 |

Figure 3

• Click "Ok" if you are sure to submit the updated bill. Because the bill can be update once.

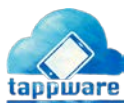

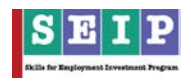

| This site says                              | ×                             |
|---------------------------------------------|-------------------------------|
| You can update a bill only once.E<br>Bill ? | Do you want to Update current |
| ОК                                          | Cancel                        |
| Figu                                        | ro A                          |

Figure 4

• Finally, the bill will be updated and adjusted with the bill in next claim.

## iii. <u>Employment Bill Adjustment:</u>

From here user can change unit cost for clim-3 bill. Go to "Bill Adjustment >> Employment Bill Adjustment".

- A new page open with title "Bill Information". Figure: 5.
- Select "Tranche" and "Bill Number".
- Click on "Invoice" button to see the details of bill and print the copy also.
- User can see all trainee list in terms of enrolled, assessed and certified of a batch by clicking on trainee total number from column "EN #", "AN #", "CN #".
- Now if user wants to update unit cost then fill the new amount on "New Unit Cost" column.
- System will automatically calculate new payment amount, new bill amount and adjustable amount.
- Click on "Update Bill" button if you want to change the bill unit cost.

| Training Partner  [BESME] BANGLADESH BANK SME                   |                                 | Tranche<br>TRANCHE 1 V                             |            | Claimē<br>3            |          | n# Bill# Bill |               |      |          |            |               | Bill Date   |            | Action. | _ |  |
|-----------------------------------------------------------------|---------------------------------|----------------------------------------------------|------------|------------------------|----------|---------------|---------------|------|----------|------------|---------------|-------------|------------|---------|---|--|
|                                                                 |                                 |                                                    |            |                        |          | 21            | Ci            |      | ~        | 2019-07-04 |               | Get Batches |            |         |   |  |
| nstruction: Update Per bill (changing new Unit cost, .          | Adjusted Amount) can be         | done only once.Requesting all Users to put require | ed data v  | where n                | reded an | d then g      | o for update. |      |          |            |               |             |            |         |   |  |
|                                                                 |                                 |                                                    |            | 1200120                |          |               | _             |      |          |            |               |             |            |         |   |  |
|                                                                 |                                 |                                                    |            |                        |          |               |               |      |          |            |               |             |            |         |   |  |
| sected batches for Employment Bill Claim (10tal ba              | itch Found : 1)                 |                                                    |            | EN                     | CN       | PN            |               | Pare | Payment  | D.U        |               | New Payment | New Bill   | Adi     |   |  |
|                                                                 | Course                          |                                                    | BN         | #                      | #        | #             | Unit Cost     | %    | Amount   | Amount     | New Unit Cost | Amount      | Amount     | Amoun   |   |  |
| sace and Rights Development of Society (PRDS),<br>arisal Center | CCDMT   Certificate<br>37070.48 | e Course on Dress Making & Talloring   3   274     | ă.         | 25                     | 25       | 21            | 367,00.00     | 20   | 734,0.00 | 183,500.00 | 36700         | 7340.00     | 154140.00  | -29360  |   |  |
| stal                                                            |                                 |                                                    | 1          | 25                     | 25       | 21            |               |      |          | 183,500.00 |               |             | 154,140.00 | -293,60 |   |  |
|                                                                 |                                 |                                                    | 154,140.00 |                        |          |               |               |      |          |            |               |             |            |         |   |  |
|                                                                 |                                 |                                                    | 0          |                        |          |               |               |      |          |            |               |             |            |         |   |  |
|                                                                 |                                 |                                                    | 0.00       |                        |          |               |               |      |          |            |               |             |            |         |   |  |
|                                                                 |                                 |                                                    |            | D) Bill Amount (A - C) |          |               |               |      |          |            |               |             |            |         |   |  |

Figure 5

• Click "Ok" if you are sure to submit the updated bill. Because the bill can be update once.

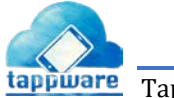

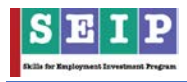

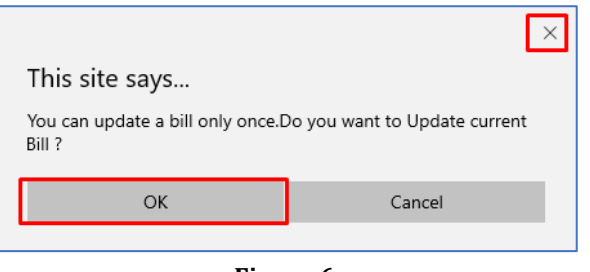

Figure 6

• Finally, the bill will be updated.

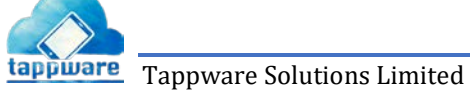